## Training Materials - Kuali - Documentation: Making Changes to Gen Ed Programs

- Section: Making Changes to General Education Programs
   Devicing Out Ed Decements
- Revising Gen Ed Programs
- Resources & Follow Up

## Section: Making Changes to General Education Programs

## **Revising Gen Ed Programs**

| Step | Activity                                                                                                    | Screen Capture                                                                                                    |
|------|----------------------------------------------------------------------------------------------------|----------------------------------------------------------------------------------------------------|
| 1    | Login to Kuali at unm.kuali.co with your UNM net ID and password.                                                                                                    | Welcome to Kuali         Click below to get started                                                                                                    |
| 2    | In Kuali, Gen Ed requirements are built as a distinct program. To<br>add or remove a course from Gen Ed, navigate to <b>My Dashboard</b><br>on the left-hand side of the screen and select <b>Programs</b> . | <ul> <li>My Dashboard</li> <li>Action List</li> <li>Courses</li> <li>Programs</li> <li>Concentrations</li> <li>Other Forms</li> <li>Opportunities</li> <li>Agendas</li> <li>Proposals</li> <li>Reports</li> </ul> |

| 3  | Use the <b>search</b> tool to find the Gen Ed program requirements.<br>Click the title of the program to open its entry.                                                                                                    | Q       general education         Code       Title         GEN ED       General Education Requirements         AAS Gen Stdy       Associate of Applied Science in General Studies         BS Spec Educ       Bachelor of Science in Education in Special Education |
|----|----------------------------------------------------------------------------------------------------|----------------------------------------------------------------------------------------------------|
| 4  | Click <b>Propose Changes</b> on the right side menu.                                                                                                    | <ul> <li>♥ View Original Proposal</li> <li>♥ View My Proposal</li> <li>➡ Propose Changes</li> <li>➡ Duplicate</li> </ul>                                                                                                    |
| 4a | <ul> <li>Review existing information and make any necessary changes to the form. Most fields will not require your attention when filling out a Gen Ed request.</li> <li>Methods with the the Proposed Effective Term cannot overlap with the current version of the concentration / program. When making changes, you must select an entry that is at least one term ahead of the existing record.</li> <li>In this example, the current version was active effective Spring 2023, so the revised entry should be effective Fall 2024 or later.</li> <li>The Registrar's Office will be able to assist you with correcting the term if the intended term is not displayed.</li> </ul> | Effective Term and Year Proposed Effective Term and Year Please note, effective term may be adjusted based on how quickly the proposal and any related f Spring  2023                                                                                              |

| 4b | The <b>Justification</b> is required.                                                                                                    | Justification Program Justification Please provide a brief justification of your request. Adding new course to Gen Ed Area 1                                                                                                    |
|----|----------------------------------------------------------------------------------------------------|----------------------------------------------------------------------------------------------------|
| 4c | Upload the UNM Gen Ed form in the <b>Program Proposal File</b><br>Upload.<br>The Registrar's Office will take the information contained in the<br>form and route it to the appropriate portal. If your request is to add<br>a Gen Ed course, this form is also used to make any changes<br>(such as title, subject, or course number).<br>Mattheway the subject of the form and answers to common questions.                                                                                                    | File Uploads Program Proposal File Upload Attach your program file here. New program requests should include a complet General Education Curriculum should include the UNM General Education form                                                                                                    |
| 4d | <ul> <li>The Degree Requirements section is structured as different areas with lists of courses that students may select from.</li> <li>To add an existing course for consideration, navigate to the appropriate area then type your course number/subject code into the Courses selection tool.</li> <li>Brand new UNM courses: <ul> <li>You may see "Draft" next to your selection, but don't worry. This form is designed to allow draft courses to be submitted to Gen Ed.</li> <li>If your course does not yet exist at UNM, please first submit a Course Form. so that the course can be added to the Gen Ed program. The Course Form does not need to reach full approval before filling out the Gen Ed request, which is where Draft courses come into play.</li> </ul> </li> <li>To delete a course from Gen Ed requirements, click the trash can next to the course.</li> </ul> | Sequences         In degree requirements undered below should include magnetiones and additional requirements needed to sum the total degree hours. Additional requirements may include         Image: Sequence of the following includes in the following includes includes includes in |

| 5 | When you are satisfied with your request, select Leave Edit Mode<br>at the top right corner of the page to view a preview.<br>If everything looks good, click Submit For Approval at the top<br>right. | <ul> <li>Leave Edit Mode</li> <li>Submit For Approval</li> <li>Edit</li> <li>Delete Proposal</li> <li>Sharing</li> <li>Comments 0</li> <li>Duplicate</li> </ul> |
|---|----------------------------------------------------------------------------------------------------|----------------------------------------------------------------------------------------------------|
|---|----------------------------------------------------------------------------------------------------|----------------------------------------------------------------------------------------------------|

## Resources & Follow Up

- If you encounter difficulty adding Gen Ed requirements, please contact the Registrar's Office. The General Education Program Form is a brand new initiative, and we recognize that there may be some areas of improvement needed for better usage of this form.
  For more information on other topics within Kuali, please visit the Registrar's website.